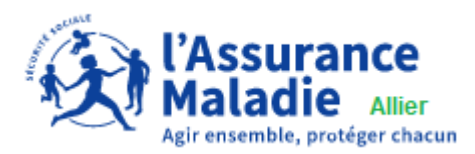

#### **Présentation**

La FAQ MDA est articulée comme le portail AMELIPRO.

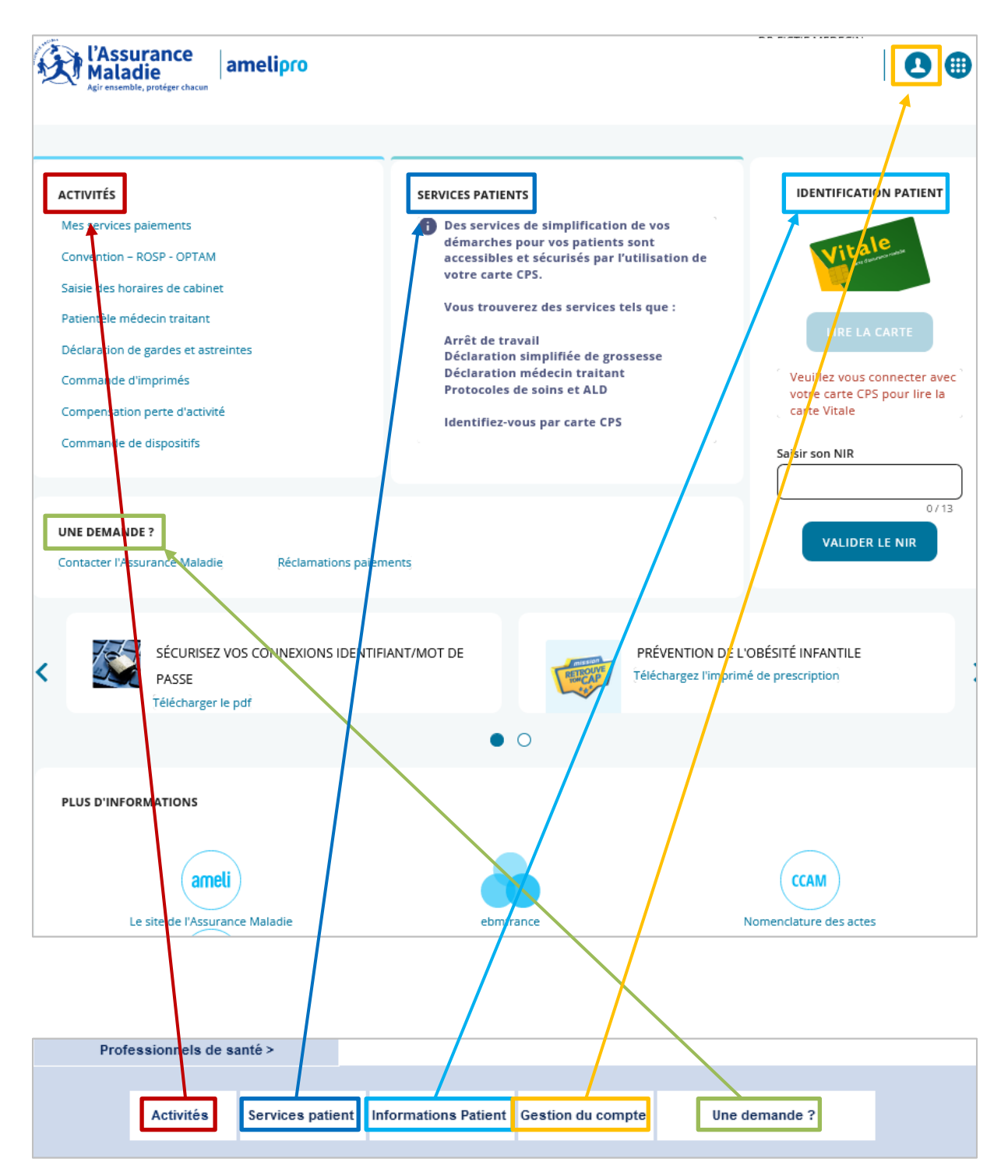

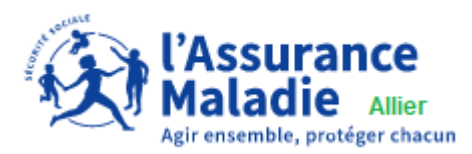

### Menu Professionnels de santé

| E A Constraint amelipro   |                  |           |                            |                              |  |
|---------------------------|------------------|-----------|----------------------------|------------------------------|--|
| Professionnels de santé > |                  | Médecin » | Médecin connexion id/mdp   |                              |  |
|                           |                  |           | Chirurgien dentiste >      | Médecin connexion CPS        |  |
| Activités                 | Services patient | Informat  | In firmier >               | Médecin salarié CDS          |  |
|                           |                  |           | Laboratoire >              | ASSMED                       |  |
|                           |                  |           | Masseur Kinésithérapeute › | Médecin remplaçant (délégué) |  |
|                           |                  |           | Orthophoniste >            |                              |  |
|                           |                  |           | Orthoptiste >              |                              |  |
|                           |                  |           | Pédicure Podologue >       |                              |  |
|                           |                  |           | Pharmacie >                |                              |  |
|                           |                  |           | Professionnel de la LPP >  |                              |  |
|                           |                  |           | Sage femme >               |                              |  |
|                           |                  |           | Taxi conventionné >        |                              |  |
|                           |                  |           | Transporteur sanitaire >   |                              |  |
|                           |                  |           | Centre de santé »          |                              |  |
|                           |                  |           | Psychologue clinicien >    |                              |  |
|                           |                  |           | Etablissement >            |                              |  |

Vous pouvez afficher la page d'accueil pour un profil sélectionné. On va prendre l'exemple d'un médecin qui se connecte en CPS.

| ACTIVITÉS                                                                                                    |
|----------------------------------------------------------------------------------------------------|
| Mes services paiements<br>Convention - ROSP - DPTAM<br>Saisie des horaires de cabinet<br>Patientèle médecin traitant<br>Déclaration de gardes et astreinte<br>Déclaration d'un décès (INSERM)<br>Commande d'imprimés<br>Compensation perte d'activité<br>Commande de disposit (Voir Matrice)<br>Accès à viaTrajectoire |

→Des télé-services sont proposés dès la connexions par CPS mais ils ne sont pas tous présents. Pour faire apparaitre les télé-services qui s'activent après la saisie du NIR ou carte vitale, il faut cliquer sur le bouton NIR ou le bouton CV.

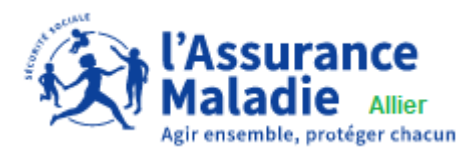

### $\rightarrow$ Exemple pour un profil médecin après saisie du NIR

| ACTIVITÉS                                                                                                    | SERVICES PATIENTS Nom : MARTIN                                                                                                    |
|----------------------------------------------------------------------------------------------------|----------------------------------------------------------------------------------------------------|
| Mes services paiements<br>Convention - ROSP - OPTAM<br>Saisie des horaires de cabinet<br>Patientèle médecin traitant<br>Déclaration de gardes et astreinte<br>Déclaration d'un décès (INSERM)<br>Commande d'imprimés<br>Compensation perte d'activité<br>Commande de dispositifs (Voir Matrice)<br>Accès à viaTrajectoire | Arrêt de travail       Accident de travail / Maladie professionnelle       Prénom: Pierre         Affection de longue durée       Prescription de transport       Déclaration simplifiée de grossesse         Bilan de soins infirmiers       Accord préalable PPC-OAM       Rag: 1         Accord préalable chirurgie bariatriqu (Voir Matrice)       Jroits à la date du jou         Accord préalable chirurgie bariatriqu (Voir Matrice)       Non         ME: NON       AME: NON         MT: OUI       MTM: NON |

#### $\rightarrow$ Exemple pour un profil sage-femme après lecture CV.

| ACTIVITÉS<br>Mes services paiements<br>Convention - ROSP<br>Commande d'imprimés<br>Fausses ordonnances (ASAFO)<br>Compensation perte d'activité | SERVICES PATIENTS<br>Arrêt de travail<br>Affections de longue durée<br>Accident de travail / Maladie professionnelle<br>Déclaration simplifiée de grossesse | IDENTIFICATION PATIENT Nom: MARTIN Prénom: Pierre NIR: 1234567894561 Né(e) le: 31/01/1989 Rang: 1 Régime: REGIME GENERAL Caisse de rattachement : CPAM des ALPES MARITIMES Centre de gestion : 6011 Droits à la date du jour : OUI Exonération : NON C25: NON |
|----------------------------------------------------------------------------------------------------|----------------------------------------------------------------------------------------------------|----------------------------------------------------------------------------------------------------|
| UNE DEMANDE ?<br>Contacter l'Assurance Maladie Récl                                                                                             | amations paiements                                                                                                    | AME : NON<br>MT : OUI<br>MTM : NON<br>Plus d'informations<br>CHANGER DE PATIENT<br>POP ?                                                                                                    |

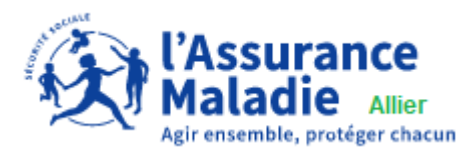

### <u>Menu Faq</u>

Toutes les pages sont formatées de la même manière.

| Agir ensemble, protéger chacun amelipro                                                                                                    |
|----------------------------------------------------------------------------------------------------|
| Professionnels de santé >                                                                                                    |
| Activités Services patient Informations Patient Gestion du compte Une demande ?                                                                                                    |
| Accueil > Activité > Mes services paiements > Relevé d'honoraires  Activité > Mes services paiements > Relevé d'honoraires  Activité > Mes services paiements > Relev |
| Questions fréquentes Relevé d'honoraires (SNIR)                                                                                                    |
| Quel est le calendrier de la mise en ligne du SNIR ?                                                                                                    |
| Où trouve-t-on le SNIR sur AMELIPRO ?                                                                                                    |
| Pourquoi je ne peux pas télécharger le SNIR ?                                                                                                    |
| Peut-on retrouver et télécharger les anciens SNIR des années (+) précédentes (N-2, N-3,) ?                                                                                                    |
| Quand le SNIR n'est plus en ligne, le PS en est-i informé ?                                                                                                    |
|                                                                                                    |
| Cet encart permet de s'orienter/facilement su/le portail AMELIPRO. Dans notre exemple,<br>SNIR ou relevé d'honoraire se trouve dans la partie « activité » → « Mes services<br>paiements ».                                                                                                    |
|                                                                                                    |
| Le corps de la Faq où on y retrouve les Questions / Réponses.                                                                                                    |
| Les matrices des télé-services, l'aide ou les documents sont des liens cliquables.                                                                                                    |